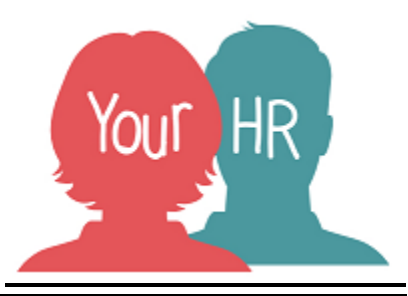

# How to ..... access eLearning activities

### Purpose:

This guide will show you how to search and access eLearning activities. All eLearning courses are available in the Learning and Development catalogue within Your HR however the module will need to be completed in WILMa.

Any eLearning that you have completed will be shown in your Personal Learning record within Your HR.

## Logging in to Your HR:

To log into Your HR, please refer to the **How to...Log in to Your HR Guide (ESS 1)**. After login you will be presented with the **Employee Self Service Homepage** 

## To Search for a Course:

Click on the **Career & Development** Tab in the top toolbar on the Self Service Homepage

| Employment               | Career & Development                 | Goals & Performance | Org Chart      | - 🕤               |
|--------------------------|--------------------------------------|---------------------|----------------|-------------------|
| Click on the <b>Sear</b> | <b>ch courses</b> in the Learning ad | ctivities section   |                |                   |
| Learning activiti        | es                                   | Current ~           | Search courses | + Add personal le |

• A pop up box will appear, providing you with the functionality to search for a course.

| earch courses                                           | × |
|---------------------------------------------------------|---|
| Search for                                              |   |
| Start date (dd/mm/yyyy)                                 |   |
| End date (dd/mm/yyyy)                                   |   |
| Filter results:                                         |   |
| <ul> <li>Only show courses with availability</li> </ul> |   |
|                                                         |   |
|                                                         |   |
|                                                         |   |
|                                                         |   |

If known, enter the course code, or words to search on, into the **Search for** box. There is no need to add any search dates.

Any available events within the search criteria will be shown.

| Results: 1 items                           |               |
|--------------------------------------------|---------------|
| ICT Google Drive eLearning<br>ICT, Systems | Ø             |
|                                            |               |
|                                            |               |
|                                            |               |
|                                            | Search Cancel |

Click into the relevant course and you will be presented with the screen shown below.

| Vaiting list                                                                                                    | ×           |  |
|----------------------------------------------------------------------------------------------------|-------------|--|
| ICT Google Drive eLearning (EL563)                                                                                                    |             |  |
| Overview<br>Copy the link below and paste the link into the<br>address bar of a new browser window (Google<br>Chrome) or access the course directly in WILMa<br>https://support.google.com/drive/? | į           |  |
| Date requested<br>15/03/2019<br>Origin of request                                                                                                    |             |  |
| Attend by (dd/mm/yyyy)                                                                                                    | ~           |  |
|                                                                                                    |             |  |
|                                                                                                    | Save Cancel |  |

Copy the link shown in the **Overview** box.

• Please do not click the **Save** button as this is an eLearning course.

Open a new window within your browser and paste the copied text into the search bar. Click the return key on your keyboard and you will be presented with the login page for WILMa.

| Non WCC Staff<br>(enter your login<br>details below)      | off<br>ign-in with<br>button)<br>Cookies must be enabled in your browser •<br>Terms & Conditions/Privacy Statement                                                                                          |                   |
|-----------------------------------------------------------|----------------------------------------------------------------------------------------------------|-------------------|
| Username                                                  | I understand that by logging into the system I confil<br>have read the privacy statement and will abide by t<br>terms and conditions detailed in the document belo<br>(Please click this link to view T&Cs) | rm I<br>the<br>w. |
| Password<br>Remember userna<br>Forgotten your username or | If you have any questions please<br>contact; wilma@warwickshire.gov.uk                                                                                                    |                   |
| Support & Login Optior                                    | ♀ ☑<br>&+ Create new account Support                                                                                                    | ç                 |

Click the Sign in with Google button and you will be directed straight to the course page where you can complete your eLearning.

## Notifications

• An email notification is sent to you when the learning evaluation form is available for you to complete in WILMa.

For further information or support please refer to Your HR on the Intranet <u>https://i.warwickshire.gov.uk/content/access-your-hr/access-your-hr</u> or contact via email: hrandpayroll@warwickshire.gov.uk or phone on 01926 738444

| Creation Date | 12/03/19 |
|---------------|----------|
| Author        | ЈК       |
| Review Date   |          |